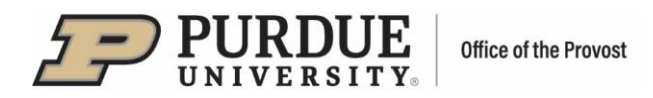

## **#9 - Purdue Elements: Joining or Splitting Records**

Sometimes records in Elements may be duplicated and, therefore, need to be manually joined. On the other hand, some records may have been mistakenly joined and need to be split.

## I. Joining Records

Duplication of records may occur due to them being harvested from multiple data sources without definitive identifiers, or when manually entered records fail to merge with harvested records. In such cases, records may be joined.

In the following example, the Web of Science version of the article "On optimum Hamiltonians for state transformation" was not merged with the versions harvested from other sources due to a slight difference in the titles and DOIs:

|  | <ul> <li>On optimum Hamiltonians for state transformation</li> </ul>                                                                                                    | ♡ ☺ :       |
|--|----------------------------------------------------------------------------------------------------|-------------|
|  | JOURNAL ARTICLE &<br>Dorje"C"Brody, Daniel"W"Hook<br>Journal of Physics A: Mathematical and Theoretical 40(35):10949 31 Aug 2007<br>Reporting Date: 31 Aug 2007 C • DOI GO | DEPOSIT     |
|  | SUMMARY METRICS (6) DEPOSITS (0) LABELS (3) RELATIONSHIPS (2) SOURCES (3)                                                                                                  | HISTORY (1) |
|  | on optimum Hamiltonians for state transformation (vol 39, pg L167, 2006)                                                                                                   | ♡ ⓓ :       |
|  | Brody DC, Hook DW<br>JOURNAL OF PHYSICS A-MATHEMATICAL AND THEORETICAL 40(35):10949-<br>10949 31 Aug 2007<br>Reporting Date: 31 Aug 2007 C • DOI CO                        | DEPOSIT     |
|  | SUMMARY METRICS (6) DEPOSITS (0) LABELS (8) RELATIONSHIPS (2) SOURCES (2)                                                                                                  | HISTORY (2) |

The process of joining the articles is done in Workspace.

- Add each article to Workspace by clicking the "More" menu (:) on the right and selecting "Add to workspace."
- There is a pop-up notification each time an article is added to Workspace.

| 9 31 Aug 2007           |                                    |
|-------------------------|------------------------------------|
| SOURCES (3) HISTORY (1) | 14:25 Added to workspace. $\times$ |

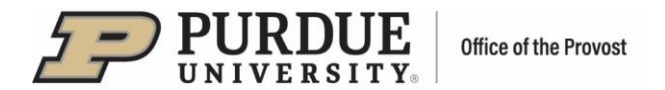

Go to Workspace by clicking on the Menu (≡) icon on the top-left corner, then clicking on "My Profile," "Tools" and "Workspace".

| My Profile Reporting            | System Admin                           |                                                                   |                                        |
|---------------------------------|----------------------------------------|-------------------------------------------------------------------|----------------------------------------|
| My Work                         | About Me                               | Settings                                                          | Tools                                  |
| > Scholarly & Creative<br>Works | > Edit Profile<br>> Set Preferred Name | <ul> <li>Automatic Claiming</li> <li>Name-based Search</li> </ul> | > Import Scholarly &<br>Creative Works |
| > Grants                        |                                        | > Account Settings                                                | > Create Links                         |
| > Service                       |                                        | > Configure Homepage                                              | > Workspace                            |
| > Learning & leaching           |                                        | > Manage Delegates                                                |                                        |

On the "Workspace" page, select the publication records to join by clicking the checkmark boxes on the left of them; then click the "Join" button:

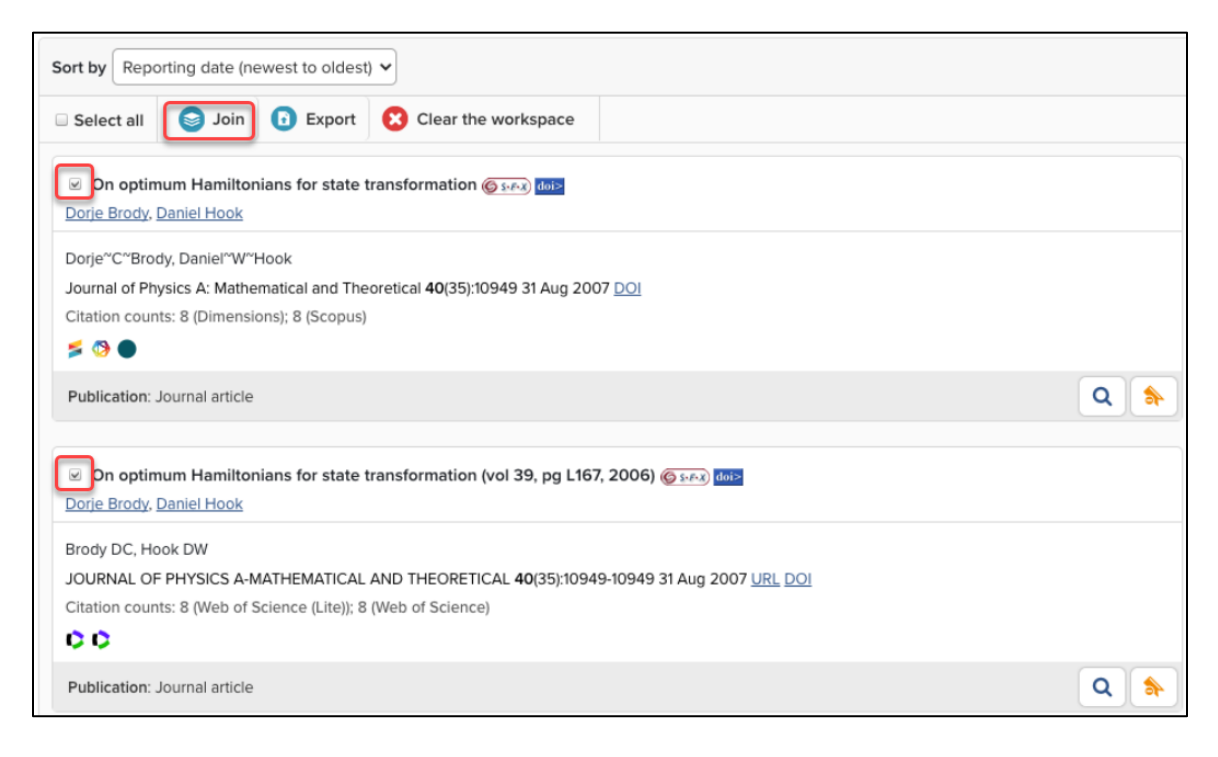

The resulting joined item will be displayed, along with the message "Publications Joined." To <u>view details</u> of the newly merged publication record, click on the magnifying glass icon at the bottom of the record.

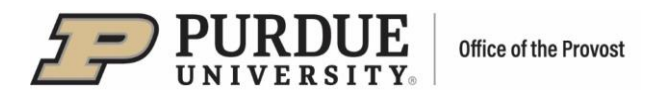

| /orkspace                              |                                  |                         | 13:30                                                                                                    | D Publications joined.              | × |   |
|----------------------------------------|----------------------------------|-------------------------|----------------------------------------------------------------------------------------------------|-------------------------------------|---|---|
| Sort by Repo                           | rting date (ne                   | ewest to oldest         | ~                                                                                                    |                                     |   |   |
| Select all                             | S Join                           | Export                  | 😢 Clear the workspace                                                                                                    |                                     |   |   |
| On optim Dorje Brody, [                | um Hamilton<br>Daniel Hook       | ians for state t        | ransformation (vol 39, pg L167, 2006                                                                                                    | 5) ( <u>5 5 668)</u> ( <u>601</u> ) |   |   |
| Dorje <sup>~</sup> C <sup>~</sup> Broo | ly, Daniel^W~ł<br>vsics A: Mathe | Hook<br>matical and The | oretical <b>40</b> (35):10949 31 Aug 2007 DOI                                                                                                    |                                     |   |   |
| Citation coun                          | ts: 8 (Dimensio                  | ons); 8 (Scopus);       | 8 (Web of Science (Lite)); 8 (Web of Science (Lite)); 8 (Web of Science (Li | ence)                               |   |   |
| 5 🗿 🌒 🗘                                | 0                                |                         |                                                                                                    |                                     |   |   |
| Publication: J                         | ournal article                   |                         |                                                                                                    |                                     |   | ۵ |

The joined data sources will be listed, and the action is recorded in the record's "History" section.

| Dat | a sources               |                                          |                                          |                  |                                                                  |                                                                                                    |
|-----|-------------------------|------------------------------------------|------------------------------------------|------------------|------------------------------------------------------------------|----------------------------------------------------------------------------------------------------|
| 00  | Manual                  | Teaching History and                     |                                          | REPORTING DATE   |                                                                  |                                                                                                    |
| G   | Google Books            | The Macazana analysis<br>Connections     | Instrument of Bastrana Com               | -< ☆ ~           | 01 Feb 2019 Ĉ                                                    |                                                                                                    |
| Lab | els                     |                                          |                                          |                  | <b>,</b>                                                         | RELATIONSHIPS                                                                                                    |
|     | 9.9<br>453              |                                          | 242<br>433                               | *                | *                                                                | Users 2                                                                                                    |
|     | Unclassified<br>1 label | Fields of Research<br>(2008)<br>O labels | Fields of Research<br>(2020)<br>0 labels | MeSH<br>0 labels | Research, Condition<br>and Disease<br>Categorization<br>O labels |                                                                                                    |
|     | EDIT                    | EDIT                                     | EDIT                                     | EDIT             | VIEW                                                             | HISTORY                                                                                                    |
|     |                         |                                          | • •                                      |                  |                                                                  | 08 Nov o Scholarly & creative work<br>2023 joined. Sources added to<br>14:36 this scholarly & creative<br>work: Google Books |

Use icons on the right side of sources to open for more detail, edit, or split record, or to make it a preferred record.

| Data sources |              |                                                                                      | ≥≂        |                |  |  |
|--------------|--------------|--------------------------------------------------------------------------------------|-----------|----------------|--|--|
| ¢Ø           | Manual       | Teaching History and Social Studies to English Language Learners                     | 2 < \$ V  | REPORTING DATE |  |  |
| G            | Google Books | The Manuaraneous Devicement of Basicana Care Caranges and Carinas<br>Career Caranges | -< \$\$ ~ | 01 Feb 2019 🔁  |  |  |
|              |              |                                                                                      |           |                |  |  |

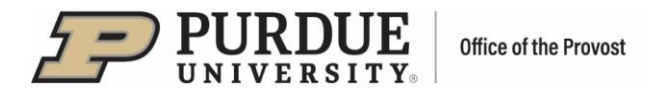

## **II. Splitting Records**

On the "Claimed" publications page, locate the publication that needs to be split, then:

- Click on the "Sources" tab.
- Click on the split arrow icon on the right side of the data source.

| мү woғ<br>Му с | k<br>claimed scholarly & creative works                                                        |                   |       |          |  |
|----------------|------------------------------------------------------------------------------------------------|-------------------|-------|----------|--|
|                | CLAIMED (2) PENDING (0) REJECTED (1)                                                           |                   |       |          |  |
|                | showing 1 - 2 out of 2                                                                         |                   |       |          |  |
| ,              | view: 10 🗸 per page sort by: Reporting                                                         | g date (n         | ewest | first) 🗸 |  |
|                | EXPORT REJECT focus                                                                            | focus on: summary |       |          |  |
|                | Paching History and Social Studies to English Language Learners                                | $\heartsuit$      | Ø.    | :        |  |
|                | Manual Teaching History and Social Studies to English Language Learners                        | 0                 | -¢    | ☆        |  |
|                | G Google Books The Macroeconomic Environment of Business Core Concepts and Curious Connections |                   | -4    | ☆        |  |
|                | SUMMARY METRICS (0) LABELS (1) RELATIONSHIPS (2) SOURCES (2) HISTORY (12)                      |                   |       |          |  |

• A prompt to verify this action in a pop-up window. Click "OK" to confirm.

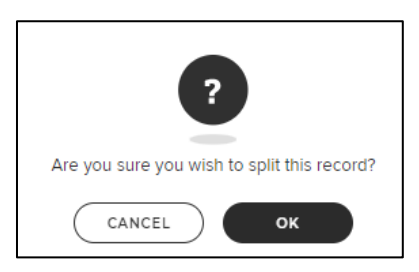

• A confirmation message "Record split" will show at the top of the screen.

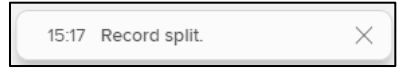